# **OMRON Industrial Automation**

# **NJ/NX Series**

# **Ethernet/IP Driver**

지원 버전 TOP Design Studio V1.0 이상

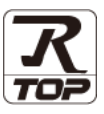

## CONTENTS

Touch Operation Panel을 사용해주시는 고객님께 감사 드립니다.

1. 시스템 구성 2 페이지 연결 가능한 기기 및 네트워크 구성에 대해 설명합니다. 2. 외부 장치 선택 3 페이지 TOP의 기종과 외부 장치를 선택합니다. 3. TOP 통신 설정 4 페이지 TOP 통신 설정 방법에 대해서 설명합니다. 4. 외부 장치 설정 10 페이지 외부 장치의 통신 설정 방법에 대해서 설명합니다. 5. 지원 어드레스 11 페이지 본 절을 참고하여 외부 장치와 통신 가능한 데이터 주소를 확인하십시오.

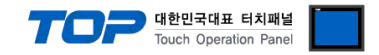

## 1. 시스템 구성

TOP와 "OMRON Industrial Automation – NJ/NX Ethernet/IP"의 시스템 구성은 아래와 같습니다.

| 시리즈 | CPU                     | Link I/F       | 통신 방식    | 시스템 설정              | 케이블             |
|-----|-------------------------|----------------|----------|---------------------|-----------------|
| NJ  | NJ101<br>NJ301<br>NJ501 | CPU 내장         | Ethernet | <u>3. TOP 통신 설정</u> | 토이스토 페이 레이뷰(주1) |
| NX  | NX7<br>NX1<br>NX1P      | Ethernet/IP 포트 | (TCP)    | <u>4. 외부 장치 설정</u>  | 드케르드 페이 게이들 ""  |

\*주1) 트위스트 페어 케이블

- STP(실드 트위스트 페어 케이블) 혹은 UTP(비실드 트위스트 페어 케이블) 카테고리 3,4,5 를 의미합니다.

- 네트워크 구성에 따라 허브, 트랜시버 등의 구성기기에 접속 가능하며 이 경우 다이렉트 케이블을 사용 하십시오.

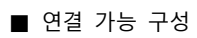

·1:1 연결

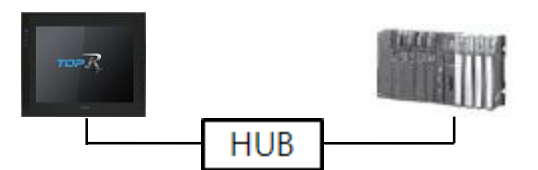

•1:N 연결

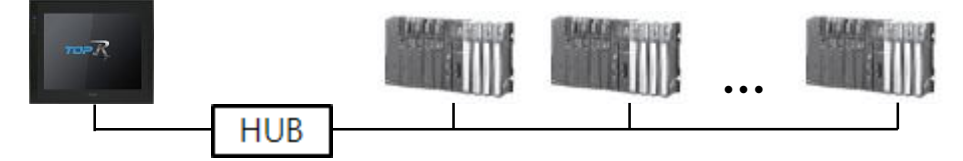

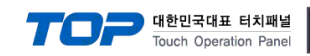

## 2. 외부 장치 선택

■ TOP 모델 및 포트 선택 후 외부 장치를 선택합니다.

| PIC 선택 TFt                                                                                                    | hernet]                                                                                                    |                                                                                                    |                                                                                                    |                   |          |                                                                                                    |             |
|----------------------------------------------------------------------------------------------------|----------------------------------------------------------------------------------------------------|----------------------------------------------------------------------------------------------------|----------------------------------------------------------------------------------------------------|-------------------|----------|----------------------------------------------------------------------------------------------------|-------------|
|                                                                                                    | nemerj                                                                                                    |                                                                                                    |                                                                                                    | 검색 :              |          |                                                                                                    |             |
| 제조사                                                                                                    |                                                                                                    |                                                                                                    |                                                                                                    |                   | ◉ 모델명    | ্স                                                                                                    | 조사          |
|                                                                                                    |                                                                                                    |                                                                                                    |                                                                                                    |                   |          |                                                                                                    |             |
|                                                                                                    |                                                                                                    |                                                                                                    | SYSMA                                                                                                    | C CS/CJ/CP Series |          |                                                                                                    |             |
| MITSOBISHI Electric Cor                                                                                                    | poration                                                                                                    |                                                                                                    | NJ/NX                                                                                                    | Ethernet/IP       |          |                                                                                                    |             |
| OMRON Industrial Auton                                                                                                    | nation                                                                                                    | <b>\$</b>                                                                                                    | V680S                                                                                                    | RFID Series       |          |                                                                                                    |             |
| LS Industrial Systems                                                                                                    |                                                                                                    | 8                                                                                                    | MicroH                                                                                                    | AWK Barcode Rea   | ler      |                                                                                                    |             |
| MODBUS Organization                                                                                                    |                                                                                                    | 8                                                                                                    | Mobile                                                                                                    | Robot LD Series   |          |                                                                                                    |             |
| SIEMENS AG.                                                                                                    |                                                                                                    |                                                                                                    |                                                                                                    |                   |          |                                                                                                    |             |
| Rockwell Automation                                                                                                    |                                                                                                    |                                                                                                    |                                                                                                    |                   |          |                                                                                                    |             |
| GE Fanuc Automation                                                                                                    |                                                                                                    |                                                                                                    |                                                                                                    |                   |          |                                                                                                    |             |
| PANASONIC Electric Wo                                                                                                    | rks                                                                                                    |                                                                                                    |                                                                                                    |                   |          |                                                                                                    |             |
| YASKAWA Electric Corpo                                                                                                    | oration                                                                                                    |                                                                                                    |                                                                                                    |                   |          |                                                                                                    |             |
| YOKOGAWA Electric Cor                                                                                                    | poration                                                                                                    |                                                                                                    |                                                                                                    |                   |          |                                                                                                    |             |
| Schneider Electric Indust                                                                                                    | tries                                                                                                    |                                                                                                    |                                                                                                    |                   |          |                                                                                                    |             |
| KDT Systems                                                                                                    |                                                                                                    |                                                                                                    |                                                                                                    |                   |          |                                                                                                    |             |
| RS Automation                                                                                                    |                                                                                                    |                                                                                                    |                                                                                                    |                   |          |                                                                                                    |             |
|                                                                                                    |                                                                                                    | *                                                                                                    |                                                                                                    |                   |          |                                                                                                    |             |
|                                                                                                    |                                                                                                    |                                                                                                    |                                                                                                    | 🔶 뒤로              | 🔶 다음     | ł                                                                                                    | × 취소        |
| 바이스 선택                                                                                                    |                                                                                                    |                                                                                                    |                                                                                                    |                   |          |                                                                                                    |             |
| 바이스 선택<br>PLC 설정[ NJ/NX Eti<br>별칭 :                                                                                                    | hernet/IP                                                                                                    | ]                                                                                                    |                                                                                                    | 바인드 IP: Auto      | ~        |                                                                                                    |             |
| 바이스 선택<br>PLC 설정[ NJ/NX Eti<br>별칭 :<br>인터페이스 :                                                                                                    | hernet/IP                                                                                                    | ]                                                                                                    | ł                                                                                                    | 바인드 IP : Auto     | ~        |                                                                                                    |             |
| 바이스 선택<br>PLC 설정[ NJ/NX Eti<br>별칭 :<br>인터페이스 :<br>프로토콜 :                                                                                                    | hernet/IP<br>PLC1<br>Ethernet<br>Ethernet/IF                                                                                                    | )                                                                                                    | >                                                                                                    | 바인드 IP : Auto     | ~        | E8                                                                                                    | 신 매뉴얼       |
| 바이스 선택<br>PLC 설정[ NJ/NX Etl<br>별정 :<br>인터페이스 :<br>프로토콜 :<br>문자열 저장 모드 :                                                                                                    | hernet/IP<br>PLC1<br>Ethernet<br>Ethernet/IF<br>First LH HL                                                                                                    | )<br>)                                                                                                    | ・<br>・<br>・<br>・<br>・<br>・<br>・<br>・<br>・<br>・<br>・<br>・<br>・<br>・                                                                                                    | 바인드 IP : Auto     | ~        |                                                                                                    | 신 매뉴얼       |
| 바이스 선택<br>PLC 설정[NJ/NX Ett<br>별칭 :<br>인터페이스 :<br>프로토콜 :<br>문자열 저장 모드 :<br>□ 이중화 사용                                                                                                    | hernet/IP<br>PLC1<br>Ethernet<br>Ethernet/IF<br>First LH HL                                                                                                    | )<br>)<br>[                                                                                                    |                                                                                                    | 바인드 IP : Auto     | ×        | E8                                                                                                    | 신 매뉴얼       |
| 바이스 선택<br>별칭:<br>인터페이스:<br>로로토콜:<br>문자열 저장 모드:<br>이중화 사용<br>연산 조건: ▲                                                                                                    | hernet/IP<br>PLC1<br>Ethernet<br>Ethernet/IF<br>First LH HL                                                                                                    | ·]                                                                                                    | 2                                                                                                    | 바인트 IP : Auto     | <b>v</b> | uyo                                                                                                    | 신 매뉴얼       |
| 바이스 선택<br>별정 :<br>인터페이스 :<br>로토콜 :<br>문자열 저장 모드 :<br>이중화 사용<br>연산 조건 : ▲<br>변경 조건 : ▲                                                                                                    | hernet/IP<br>PLC1<br>Ethernet/IF<br>First LH HL<br>타입아웃                                                                                                    | )<br>,<br>,<br>,<br>,<br>,<br>,<br>,<br>,<br>,<br>,<br>,<br>,<br>,<br>,<br>,<br>,<br>,<br>,<br>,                | ↓<br>*<br>13<br>(초)                                                                                                    | 바인트 IP : Auto     | ×        | 5                                                                                                    | 신 매뉴얼       |
| 바이스 선택<br>별장:<br>인터페이스:<br>프로토콜:<br>문자열 저장 모드:<br>이중화 사용<br>연산 조건: ▲<br>변경 조건: ■                                                                                                    | hernet/IP<br>PLC1<br>Ethernet<br>First LH HL<br>타입아웃<br>조건                                                                                                    | )<br>•<br>•                                                                                                    | ↓<br>*<br>*<br>*<br>(초)                                                                                                    | 바인트 IP : Auto     | ×        | <b>S</b>                                                                                                    | 신 매뉴열       |
| 바이스 선택<br>PLC 설정[NJ/NX Eti<br>일러페이스:<br>프로토콜:<br>문자열 저장 모드 ;<br>○ 이중화 사용<br>연산 조건 ;<br>비<br>면경 조건 ;<br>■<br>Primary Option                                                                             | hernet/IP<br>PLC1<br>Ethernet<br>Ethernet/IF<br>First LH HL<br>타입아웃<br>조건                                                                                                    | )<br>Ę                                                                                                    | · · · · · · · · · · · · · · · · · · ·                                                                                                    | 바인트 IP : Auto     | V        | <b>E</b>                                                                                                    | 신 매뉴얼       |
| 바이스 선택<br>별칭 :<br>인터페이스 :<br>로로토콜 :<br>문자열 저장 모드 :<br>이중화 사용<br>연산 조건 : A<br>변경 조건 : A<br>Primary Option<br>IP                                                                                         | hernet/IP<br>PLC1<br>Ethernet/IF<br>First LH HL<br>타입아웃<br>조건                                                                                                    | 2 ]                                                                                                    |                                                                                                    | 바인트 IP : Auto     | v        | and the second second sec | 신 매뉴열<br>4집 |
| 바이스 선택<br>별정 :<br>인터페이스 :<br>프로토콜 :<br>문자열 저장 모드 :<br>이중화 사용<br>인산 조건 : 에<br>번경 조건 : 에<br>Primary Option<br>IP<br>Ethernet Protocol                                                                    | hernet/IP<br>PLC1<br>Ethernet/IF<br>First LH HL<br>타입아운<br>조건<br>[192 ] [192 ]                                                                                                    | )<br>5<br>168 🐳                                                                                                 | ↓ ↓ <p< td=""><td>4 ℃ IP : Auto</td><td>v</td><td>E S</td><td>신 매뉴열</td></p<> | 4 ℃ IP : Auto     | v        | E S                                                                                                    | 신 매뉴열       |
| 바이스 선택<br>별정 :<br>인터페이스 :<br>프로토콜 :<br>문자열 저장 모드 :<br>이주화 사용<br>연산 조건 : A<br>번경 조건 :<br>Primary Option<br>IP<br>Ethernet Protocol<br>Port                                                              | hernet/IP<br>PLC1<br>Ethernet/IF<br>First LH HL<br>ND ~<br>타입아웃<br>조건<br>192 중<br>TCP<br>44818                                                                                                    |                                                                                                    | ↓ (초)                                                                                                    | 바인트 IP : Auto     | v        | <b>E</b>                                                                                                    | 신 매뉴열       |
| 바이스 선택<br>평정 :<br>인터페이스 :<br>프로토콩 :<br>문자열 저장 모드 :<br>이중화 사용<br>연산 조건 : [4]<br>Primary Option<br>IP<br>Ethernet Protocol<br>Port<br>Timeout                                                            | hernet/IP<br>PLC1<br>Ethernet/IF<br>First LH HL<br>타입아웃<br>조건<br>192 (국)<br>TCP<br>44818                                                                                                    | ]<br>5<br>[168 ]<br>)<br>)<br>)<br>)<br>)<br>)<br>)<br>)<br>)<br>)<br>)<br>)<br>)<br>)<br>)<br>)<br>)<br>)<br>) | <br> <br> <br> <br> <br> <br> <br> <br> <br> <br> <br> <br> <br> <br> <br> <br> <br> <br>                                                                                                    | 바인트 IP : Auto     | V        | oga<br>Let                                                                                                    | 신 매뉴얼       |
| I바이스 선택<br>PLC 설정[NJ/NX Eti<br>별정 :<br>인터페이스 :<br>프로토콜 :<br>문자열 저장 모드 :<br>이중화 사용<br>연산 조건 : [A]<br>변경 조건 :<br>Primary Option<br>IP<br>Ethernet Protocol<br>Port<br>Timeout<br>Send Wait               | hernet/IP<br>PLC1<br>Ethernet/IF<br>First LH HL<br>ND<br>타입아웃<br>조건<br>ID2<br>(192 )<br>(192 )<br>( | ]<br>5<br>[158 ]<br>]<br>]<br>]<br>]<br>]<br>]<br>]<br>]<br>]<br>]<br>]<br>]<br>]<br>]<br>]<br>]<br>]<br>]      |                                                                                                    | 바인드 IP : Auto     | v        | E S                                                                                                    | 신 매뉴열       |
| I바이스 선택<br>PLC 설정[NJ/NX Ett]<br>별정 :<br>인터페이스 :<br>프로토콜 :<br>문자열 저장 모드 :<br>이중화 사용<br>연산 조건 : [4]<br>변경 조건 :<br>Primary Option<br>IP<br>Ethernet Protocol<br>Port<br>Timeout<br>Send Wait              | hernet/IP<br>FLC1<br>Ethernet/IF<br>First LH HL<br>ND ~<br>타입아웃<br>조건<br>192 같<br>1000 1<br>0 1                                                                                                    | ]<br>5<br>[168 ]<br>5<br>]<br>[168 ]<br>7<br>]<br>7<br>]<br>8<br>] msec<br>]<br>7<br>]                          |                                                                                                    | 바인트 IP : Auto     | v        | E E                                                                                                    | 신 매뉴열       |
| I바이스 선택<br>별정 :<br>인터페이스 :<br>프로토콜 :<br>문자열 저장 모드 :<br>이중화 사용<br>인산 조건 : 에<br>번경 조건 : 에<br>Primary Option<br>IP<br>Ethernet Protocol<br>Port<br>Timeout<br>Send Wait                                   | hernet/IP<br>PLC1<br>Ethernet/IF<br>First LH HL<br>타임아운<br>조건<br>192 군<br>TCP<br>44818 1<br>1000 1<br>0                                                                                                    | )<br>5<br>158 (*)<br>(*)<br>(*)<br>(*)<br>(*)<br>(*)<br>(*)<br>(*)<br>(*)<br>(*)                                |                                                                                                    | HQI⊆ IP: Auto     | v        | <b>.</b>                                                                                                    | 신 매뉴열       |
| I바이스 선택<br>별칭:<br>인터페이스:<br>프로토콜:<br>문자열 저장 모드:<br>이주화 사용<br>연산 조건: A<br>변경 조건: I<br>Primary Option<br>IP<br>Ethernet Protocol<br>Port<br>Timeout<br>Send Wait                                         | hernet/IP<br>PLC1<br>Ethernet/IF<br>First LH HL<br>ND ~<br>타입아웃<br>조건<br>TCP<br>44818<br>1000                                                                                                    | ]                                                                                                    |                                                                                                    | HQIE IP: Auto     |          |                                                                                                    | 신 매뉴열       |
| I바이스 선택<br>PLC 설정[NJ/NX Etil<br>별정 :<br>인터페이스 :<br>프로토콜 :<br>문자열 저장 모드 :<br>이중화 사용<br>연산 조건 : A<br>변경 조건 : A<br>변경 조건 : A<br>Primary Option<br>IP<br>Ethernet Protocol<br>Port<br>Timeout<br>Send Wait | hernet/IP<br>PLC1<br>Ethernet/IF<br>First LH HL<br>타입아웃<br>조건<br>192 문<br>192 문<br>1000 i<br>0                                                                                                    | ]                                                                                                    |                                                                                                    | 바인트 IP : Auto     |          |                                                                                                    | 신 매뉴열       |

| 설정 사항 |     | 내 용                                                                    |                   |                  |  |  |  |
|-------|-----|------------------------------------------------------------------------|-------------------|------------------|--|--|--|
| ТОР   | 모델  | TOP의 디스플레이와 프로세스를 확인하여 터치 모델을 선택합니다.                                   |                   |                  |  |  |  |
|       | 제조사 | TOP와 연결할 외부 장치의 제조사를 선택합니다.<br>"OMRON Industrial Automation"를 선택 하십시오. |                   |                  |  |  |  |
|       | PLC | TOP와 연결할 외부 장치를 선택합니다.                                                 |                   |                  |  |  |  |
| 외부 장치 |     | 모델                                                                     | 인터페이스             | 프로토콜             |  |  |  |
|       |     | NJ/NX Ethernet/IP                                                      | Ethernet          | Ethernet/IP      |  |  |  |
|       |     | 연결을 원하는 외부 장치가 시스템<br>기 바랍니다.                                          | 뉌 구성 가능한 기종인지 1장⊆ | 의 시스템 구성에서 확인 하시 |  |  |  |

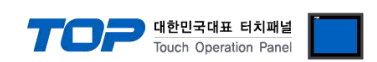

### 3. TOP 통신 설정

통신 설정은 TOP Design Studio 혹은 TOP 메인 메뉴에서 설정 가능 합니다. 통신 설정은 외부 장치와 동일하게 설정해야 합니다.

#### 3.1 TOP Design Studio 에서 통신 설정

- (1) 통신 인터페이스 설정
  - [프로젝트] → [속성] → [TOP 설정] → [HMI 설정] → [HMI 설정 사용 체크] → [편집] → [이더넷]
    - TOP 통신 인터페이스를 TOP Design Studio에서 설정합니다.

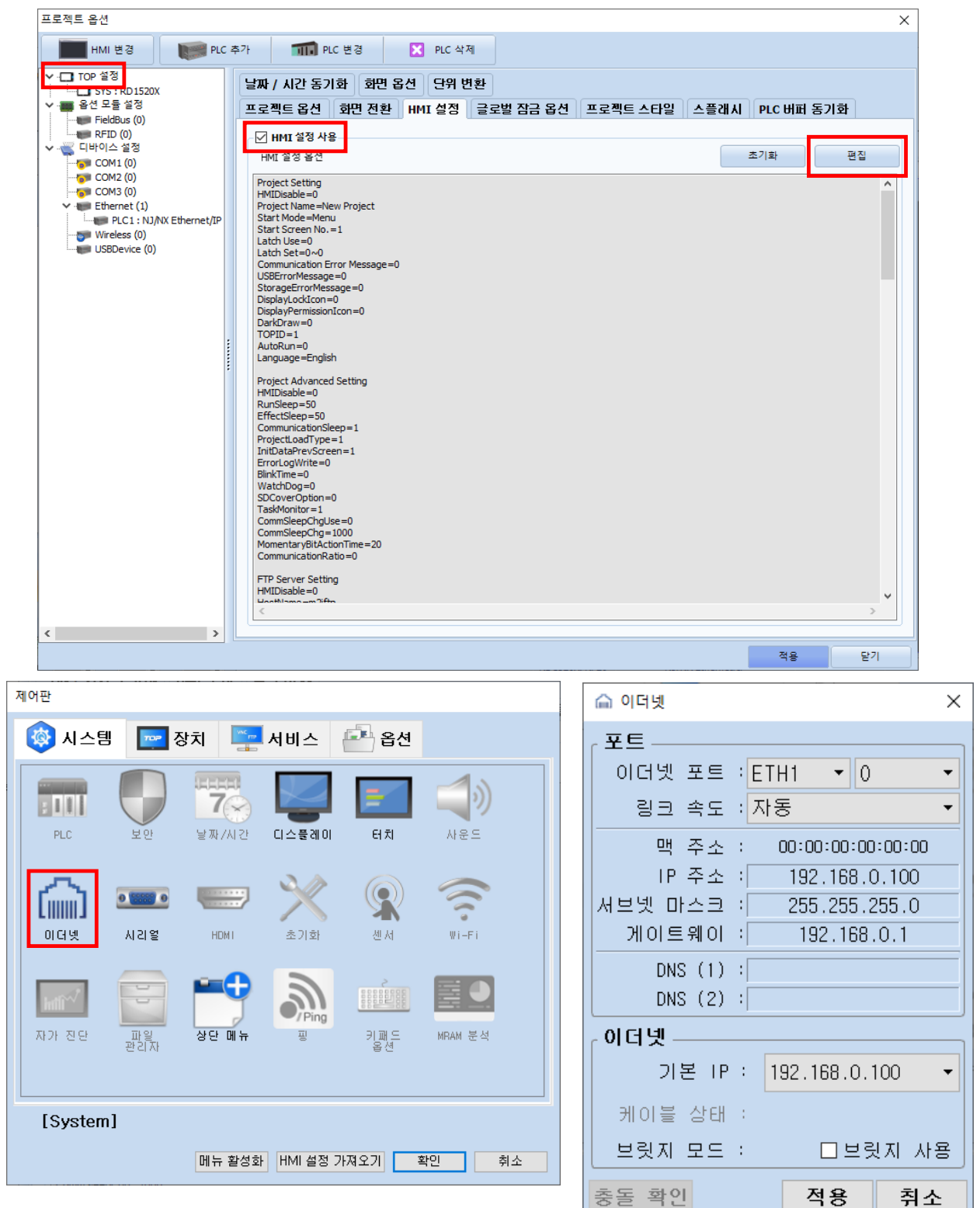

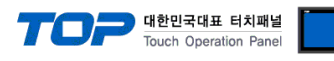

| 항 목     | ТОР           | 외부 장치         | 비고 |
|---------|---------------|---------------|----|
| IP 주소   | 192.168.0.100 | 192.168.0.50  |    |
| 서브넷 마스크 | 255.255.255.0 | 255.255.255.0 |    |
| 게이트 웨이  | 192.168.0.1   | 192.168.0.1   |    |

※ 위의 설정 내용은 본 사에서 권장하는 <u>예제</u>입니다.

| 항 목     | 설명                    |
|---------|-----------------------|
| IP 주소   | TOP의 IP 주소를 설정합니다.    |
| 서브넷 마스크 | 네트워크의 서브넷 마스크를 입력합니다. |
| 게이트 웨이  | 네트워크의 게이트 웨이를 입력합니다.  |

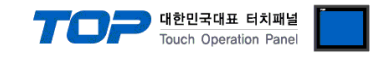

#### (2) 통신 옵션 설정

■ [프로젝트] → [프로젝트 속성] → [PLC 설정 > Ethernet > NJ/NX Ethernet/IP]

- NJ/NX Ethernet/IP 통신 드라이버의 옵션을 TOP Design Studio에서 설정합니다.

| 프로젝트 옵션                                                                                                    |                                                                                                    |    | ×                |
|----------------------------------------------------------------------------------------------------|----------------------------------------------------------------------------------------------------|----|------------------|
| HMI 변경 🛛 💓 PLC #                                                                                                    | 추가 📶 PLC 변경 🔀 PLC 삭제                                                                                                    |    |                  |
| Imm E's       FLC         Imm E's       FLC         Imm E's       FLC | PIC 설정[NJ/NX Ethernet/JP]         별칭 : PLC1         발칭 : PLC1         인터페이스;         Ethernet         프로토콜:         Ethernet/JP         문자별 저장 모드:         Primary Option         P         192 ●         168 ●         ●         S ●         (本)         Primary Option         P         Port         198 ●         ●         S ●         ●         S ●         ●         S ●         ●         B         ●         S ●         ●         B         ●         B         ●         B         ●         B         Ethernet Protocol         ICP ~         Port       1498 ●         Send Wait       ●         ●       msec |    | 소 가져오기<br>통신 매뉴열 |
| < >                                                                                                    |                                                                                                    | 적용 | 닫기               |

| 항 목               | 설 정                                          | 비고               |
|-------------------|----------------------------------------------|------------------|
| 인터페이스             | "Ethernet"을 선택합니다.                           | <u>"2. 외부 장치</u> |
| 프로토콜              | TOP — 외부 장치 간 통신 프로토콜을 선택합니다.                | <u> 선택" 참고</u>   |
| IP                | 외부 장치의 IP 주소를 입력 합니다.                        |                  |
| Ethernet Protocol | TOP — 외부 장치 간 이더넷 프로토콜을 선택합니다.               |                  |
| Port              | 외부 장치의 이더넷 통신 포트 번호를 입력합니다.                  |                  |
| Timeout           | TOP가 외부 장치로부터 응답을 기다리는 시간을 설정합니다.            |                  |
| Send Wait         | TOP가 외부 장치로부터 응답 수신 후 다음 명령어 요청 전송 간에 대기 시간을 |                  |
|                   | 설정합니다.                                       |                  |

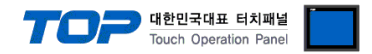

### 3.2 TOP에서 통신 설정

※ "3.1 TOP Design Studio 에서 통신 설정" 항목의 "HMI 설정 사용"을 체크 하지 않은 경우의 설정 방법입니다.

■ TOP 화면 상단을 터치하여 아래로 드래그 합니다. 팝업 창의 "EXIT"를 터치하여 메인 화면으로 이동합니다.

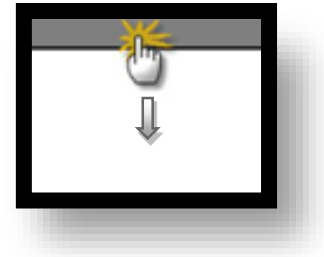

(1) 통신 인터페이스 설정

■ [제어판] → [이더넷]

|         | 🔹 제어판                                                                                                    | 🔒 이더넷                                                                                                    | ×                                                                                             | ×                                            |   |
|---------|----------------------------------------------------------------------------------------------------|----------------------------------------------------------------------------------------------------|-----------------------------------------------------------------------------------------------|----------------------------------------------|---|
| ync HDI | ()       시스템         PLC       ()         ()       ()         ()       ()         ()       ()         ()       ()         ()       ()         ()       ()         ()       ()         ()       ()         ()       ()         ()       ()         ()       ()         ()       ()         ()       ()         ()       ()         ()       ()         ()       ()         ()       ()         ()       ()         ()       ()         ()       ()         ()       ()         ()       ()         ()       ()         ()       ()         ()       ()         ()       ()         ()       ()         ()       ()         ()       ()         ()       ()         ()       ()         ()       ()         ()       ()         ()       ()         ()       () </th <th>Port<br/>Ethernet Port : ETH<br/>Link Speed : Auto<br/>MAC Address : 90<br/>IP Address : 50<br/>Subnet Mask : 50<br/>Gateway :<br/>DNS (1) :<br/>DNS (2) :<br/>OI더넷<br/>Primary IP : 19<br/>Cable Status :<br/>Pridae Mode :</th> <th>1 • 0 •<br/>0:9F:33:0A:EC:F9<br/>192.168.0.100<br/>255.255.255.0<br/>192.168.0.1<br/>2.168.0.100 •</th> <th>Din<br/>1)<br/>사운드<br/>Wi-Fi<br/>MRAM<br/>halysis</th> <th></th> | Port<br>Ethernet Port : ETH<br>Link Speed : Auto<br>MAC Address : 90<br>IP Address : 50<br>Subnet Mask : 50<br>Gateway :<br>DNS (1) :<br>DNS (2) :<br>OI더넷<br>Primary IP : 19<br>Cable Status :<br>Pridae Mode : | 1 • 0 •<br>0:9F:33:0A:EC:F9<br>192.168.0.100<br>255.255.255.0<br>192.168.0.1<br>2.168.0.100 • | Din<br>1)<br>사운드<br>Wi-Fi<br>MRAM<br>halysis |   |
|         | [System]                                                                                                    | Check duplicate                                                                                                    | 적용 취소                                                                                         | 닫기                                           |   |
|         |                                                                                                    |                                                                                                    |                                                                                               | ·                                            | J |

| 항 목     | ТОР           | 외부 장치         | 비고 |
|---------|---------------|---------------|----|
| IP 주소   | 192.168.0.100 | 192.168.0.50  |    |
| 서브넷 마스크 | 255.255.255.0 | 255.255.255.0 |    |
| 게이트 웨이  | 192.168.0.1   | 192.168.0.1   |    |
|         |               |               |    |

※ 위의 설정 내용은 본 사에서 권장하는 <u>예제</u>입니다.

| 항 목     | 설 명                   |
|---------|-----------------------|
| IP 주소   | TOP의 IP 주소를 설정합니다.    |
| 서브넷 마스크 | 네트워크의 서브넷 마스크를 입력합니다. |
| 게이트 웨이  | 네트워크의 게이트 웨이를 입력합니다.  |

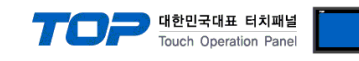

|   | 🗟 제어파   |    | PLC        |                           |    | ×  |  |
|---|---------|----|------------|---------------------------|----|----|--|
| 1 |         | -  | 드라이버(ETH)  | PLC1(NJ/NX Ethernet/IP) - |    |    |  |
|   |         |    | 인터페이스      | Ethernet 👻                |    |    |  |
|   |         |    | 프로토콜       | Ethernet/IP 🝷             |    |    |  |
| _ | PLC     |    | 바인드 IP     | Auto 🔻                    |    |    |  |
| 4 |         |    | IP         | 192 🜩 168 🜩 0 🜩 50 🜩      |    |    |  |
|   | l Gaaa  | 0  | Ethernet P | TCP 🔻                     |    |    |  |
|   | 이더넷     |    | Port       | 44818 🔹                   |    |    |  |
|   |         |    | Timeout    | 1000 🜩 msec               |    |    |  |
|   | HTTT-   |    | Send Wait  | 0 🔹 msec                  |    |    |  |
|   | 자가 진단   | 파  |            |                           |    |    |  |
|   |         | _  |            |                           |    |    |  |
|   | [System | J] |            |                           |    |    |  |
|   |         |    | 통신 진단      | 핑 테스트                     | 적용 | 취소 |  |
|   |         |    |            |                           |    |    |  |
|   |         |    |            |                           |    |    |  |

※ 위의 설정 내용은 본 사에서 권장하는 <u>예제</u>입니다.

| 항 목               | 설 정                                          | 비고                 |
|-------------------|----------------------------------------------|--------------------|
| 인터페이스             | "Ethernet"을 선택합니다.                           | <u>"2. 외부 장치 선</u> |
| 프로토콜              | TOP — 외부 장치 간 통신 프로토콜을 선택합니다.                | <u>택" 참고</u>       |
| IP                | 외부 장치의 IP 주소를 입력 합니다.                        |                    |
| Ethernet Protocol | TOP — 외부 장치 간 이더넷 프로토콜을 선택합니다.               |                    |
| Port              | 외부 장치의 이더넷 통신 포트 번호를 입력합니다.                  |                    |
| Timeout           | TOP가 외부 장치로부터 응답을 기다리는 시간을 설정합니다.            |                    |
| Send Wait         | TOP가 외부 장치로부터 응답 수신 후 다음 명령어 요청 전송 간에 대기 시간을 |                    |
|                   | 설정합니다.                                       |                    |

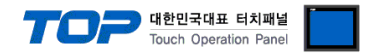

### 3.3 통신 진단

■ TOP - 외부 장치 간 인터페이스 설정 상태를 확인
 - TOP 화면 상단을 터치하여 아래로 드래그. 팝업 창의 "EXIT"를 터치하여 메인 화면으로 이동한다
 - [제어판] → [이더넷] 에서 연결된 포트의 설정이 외부 장치의 설정 내용과 같은지 확인한다

■ 포트 통신 이상 유무 진단

- [제어판] → [PLC] 에서 "통신 진단"을 터치한다.

- 통신 연결 여부를 확인한다.

| 통신 진단, 성공 | 통신 설정 정상                                     |
|-----------|----------------------------------------------|
| 에러 메시지    | 통신 설정 비정상                                    |
|           | - 케이블 및 TOP, 외부 장치의 설정 상태 확인한다.(통신 진단 시트 참고) |

■ 통신 진단 시트

- 외부 장치와 통신 연결에 문제가 있을 경우 아래 시트의 설정 내용을 확인 바랍니다.

| 항목     | 내용                            |         | 확인 |                    | 참 고                                |  |
|--------|-------------------------------|---------|----|--------------------|------------------------------------|--|
| 시스템 구성 | 시스템 연결 방법           접속 케이블 명칭 |         | OK | NG                 | 1 니스테 그서                           |  |
|        |                               |         | OK | NG                 | <u>1. 시스템 구경</u>                   |  |
| ТОР    | 버전 정보                         |         | OK | NG                 |                                    |  |
|        | 사용 포트                         |         | OK | NG                 |                                    |  |
|        | 드라이버 명칭                       |         | OK | NG                 |                                    |  |
|        | 기타 세부 설정 사항                   | OK      | NG | 2 이너 자비 서태         |                                    |  |
|        | 상대 국번                         | 프로젝트 설정 | OK | NG                 | <u>2. 외구 성지 선택</u><br>2. TOD 토시 성제 |  |
|        |                               | 통신 진단   | OK | NG                 | <u>5. TOP 중선 결정</u>                |  |
|        | 이더넷 포트 설정                     | IP 주소   | OK | NG                 |                                    |  |
|        |                               | 서브넷 마스크 | OK | NG                 |                                    |  |
|        |                               | 게이트 웨이  | OK | NG                 |                                    |  |
| 외부 장치  | 부 장치 CPU 명칭                   |         | OK | NG                 |                                    |  |
|        | 통신 포트 명칭(모듈 명                 | OK      | NG |                    |                                    |  |
|        | 프로토콜(모드)                      | OK      | NG |                    |                                    |  |
|        | 설정 국번                         | OK      | NG | 4 이비 자비 서저         |                                    |  |
|        | 기타 세부 설정 사항                   | OK      | NG | <u>4. 외구 경시 열정</u> |                                    |  |
|        | 이더넷 포트 설정                     | IP 주소   | OK | NG                 |                                    |  |
|        |                               | 서브넷 마스크 | OK | NG                 |                                    |  |
|        |                               | 게이트 웨이  | OK | NG                 |                                    |  |
|        | 어드레스 범위 확인                    |         | OK | NG                 | 5. 지원 어드레스                         |  |

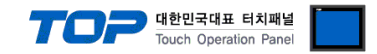

## 4. 외부 장치 설정

OMRON의 Automation Software SYSMAC Studio를 사용하여 아래와 같이 설정 하십시오. 더 자세한 설명은 제조사의 사용자 매뉴얼 을 참고하십시오.

| M2I_N - new_Controller_0 - Sysmac Studio                                                                                                    | – 🗆 X |
|----------------------------------------------------------------------------------------------------|-------|
| 파일(1) 편집(2) 표시(2) 삼입(1) 프로젝트(12) 전트롱러(2) 시뮬레이션(5) 둘(1) 장(2) 도움말(4)                                                                                                    |       |
| X ● ● ● サイ Ø ● 本 & 同 見 ※ A ◎ ★ ▲ × & ◇ ◇ 卡 = ○ 말 만 回 の の う                                                                                                    |       |
| 업티뷰 업식기 · · · · · · · · · · · · · · · · · · ·                                                                                                    |       |
| ▶ % CPU 9 8 4 9       P 4       P 4       192.1680.9.0         ▲ VO 8       E       P 4       192.1680.9.0         L B 84 87       E       BOOTP Attight 4       E       D         L B 84 87       E       BOOTP Attight 4       E       E         V © 22 And 9 48       E       BOOTP Attight 4       E       E         L © 4 28       E       BOOTP Attight 4       E       E         V © 22 And 9 48       E       BOOTP Attight 4       E       E         V © 22 And 9 48       E       BOOTP Attight 4       E       E         V © 4 267       F       E       BOOTP Attight 4       E       E         V © 4 267       F       E       BOOTP Attight 4       E       E       E       E         V © 7 500 Attight 4       E       E       M 4       E       E       E       E       E       E       E       E       E       E       E       E       E       E       E       E       E       E       E       E       E       E       E       E       E       E       E       E       E       E       E       E       E       E       E       E |       |
| ▼ 페 데이터       나너 데이터 형식       모두 가본값으로 회돌리기         └ 페 페스크       말드       · · · · · · · · · · · · · · · · · · ·                                                                                                    |       |

Step 1. [컨트롤러 설정] → [내장 Ethernet/IP 포트 설정] → [TCP/IP 설정]에서 IP 주소 설정

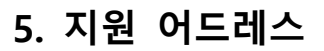

TOP에서 사용 가능한 디바이스는 아래와 같습니다.

#### ■ 지원하는 데이터 타입

| 데이터 타입 | 비고   |
|--------|------|
| BOOL   |      |
| BYTE   |      |
| WORD   |      |
| DWORD  |      |
| SINT   |      |
| INT    |      |
| DINT   |      |
| USINT  |      |
| UINT   |      |
| UDINT  |      |
| REAL   |      |
| LREAL  |      |
| STRING | *주1) |
|        |      |

\*주1) STRING의 배열은 지원하지 않습니다.

#### ※ 주의 사항

1. 글로벌 변수만 사용 가능합니다.

2. 변수의 "네트워크 공개" 속성을 "공개만"으로 설정하십시오.

3. 배열은 1차원만 지원합니다.

#### ■ TOP Design Studio에 변수 등록하기

Step 1. [툴] → [글로벌 변수 내보내기] → [CX-Designer] 실행

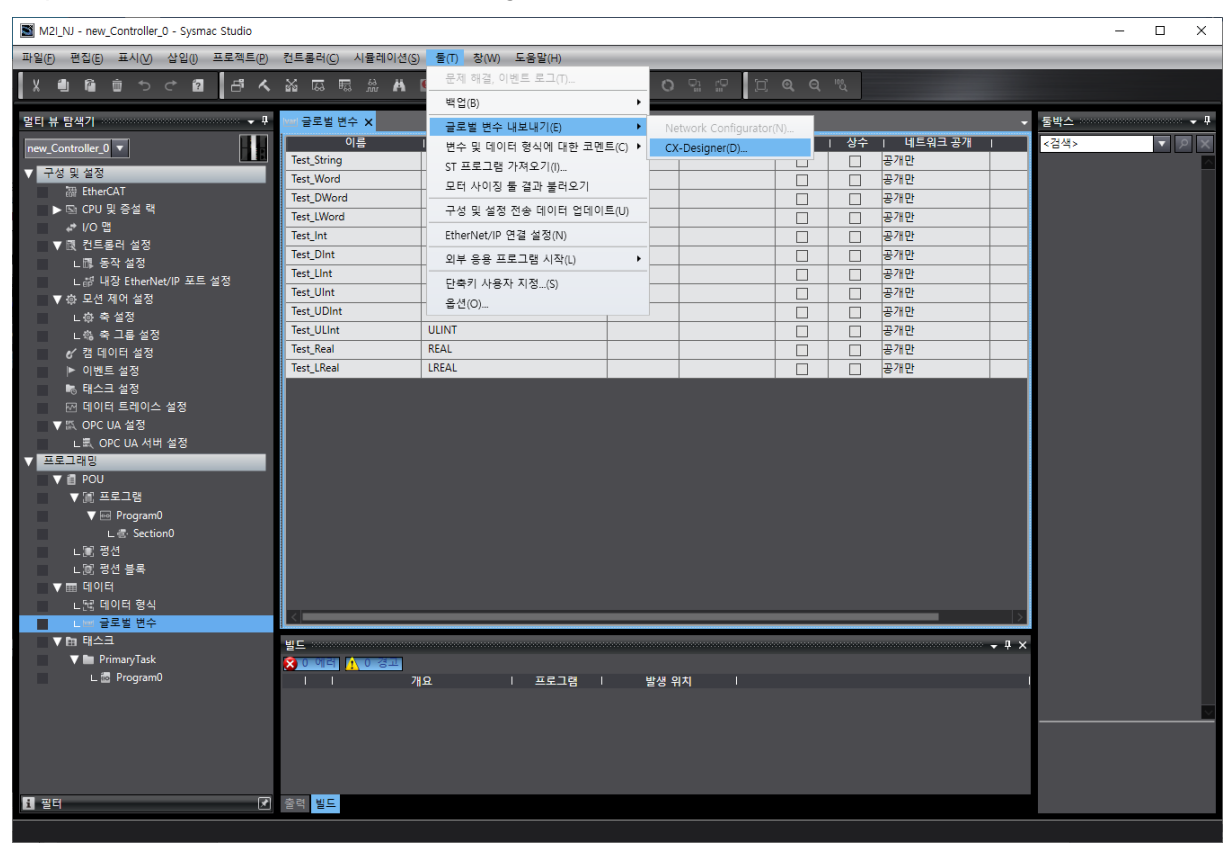

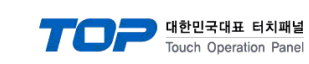

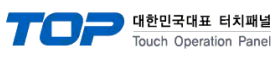

| Step 2. | [TOP | Design Studio | ] → [프로 | 젝트] → | [속성] → | [NJ/NX | Ethernet/IP] - | → [주소 | 가져오기] |
|---------|------|---------------|---------|-------|--------|--------|----------------|-------|-------|
|---------|------|---------------|---------|-------|--------|--------|----------------|-------|-------|

| 프로젝트 옵션                                                                                                    |           |                 |  |  |  |  |
|----------------------------------------------------------------------------------------------------|-----------|-----------------|--|--|--|--|
| HMI 변경 PLC 추가 해내 PLC 변경 🔀 PLC 삭제                                                                                                    |           |                 |  |  |  |  |
| Y       TOP #3         SYS: RD1520X       SYS: RD1520X         SYS: RD1520X       SYS: RD1520X         Primary Option       IP         IP       IP2 S       168 S       O S         Port       44818       Timeout       1000 S       Msec         Send Wait       O S       S       S       S | - 7-4<br> | 소 가져오기<br>신 매뉴얼 |  |  |  |  |
|                                                                                                    | 적용        | 닫기              |  |  |  |  |

Step 3. [붙여 넣기] 실행. 지원하지 않는 데이터 타입이 있는 경우 [에러 데이터 삭제]를 실행하십시오.

| 🏧 주소 태그 가져오기                                                                                                    |                                                                                            | – 🗆 X |
|----------------------------------------------------------------------------------------------------|--------------------------------------------------------------------------------------------|-------|
| ● 전체 데이터<br>불여봉기[11] ○ 같은 이름 데이터 덮어쓰기<br>○ 같은 이름 데이터 건너띄기                                                                                            | 키워드 :<br>데이터 타입 : ALL                                                                      | 검색[5] |
| 선택 / 선택 해제[1] 에러 데이터 삭제[1] 삭제[0] 편                                                                                                    | 집[E] 추가[A] 주소 검시                                                                           | fici  |
| ○I를         □ Test_Dint         □ Test_Dword         □ Test_IReal         □ Test_Real         □ Test_String         □ Test_UDInt         □ Test_Word | 데이터 타입 설명<br>DINT<br>DWORD<br>INT<br>LREAL<br>REAL<br>STRING(256)<br>UDINT<br>UINT<br>WORD |       |
| 전체 개수 : 9 검색 개수 :                                                                                                    |                                                                                            |       |
|                                                                                                    |                                                                                            | 말기    |